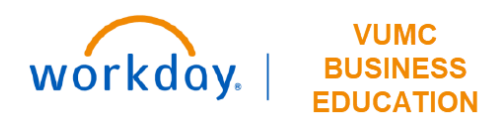

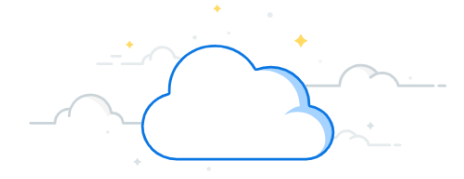

The Find My Organization's Miscellaneous Payment Requests—VUMC report allows a Cost Center based role (such as Cost Center Financial Analyst or Cost Center Manager) to track the status of miscellaneous payments that have been made. These requests will typically appear between 3-5 days of being submitted. Examples of miscellaneous payments include, but are not limited to, payments for study participants, patient refunds, honorariums and guest

| NAVIGATE TO INVOICE REPORT                                                                                         |   |
|----------------------------------------------------------------------------------------------------|---|
| 1. From the Home page, click in the <b>Search Bar</b> .                                                            |   |
| 2. Type Find My Organization's Miscellaneous Payment Requests—VUMC, or part of the name, as it is a dynami search. | с |
| 3. Select Find My Organization's Miscellaneous Payment Requests—VUMC.                                              |   |
|                                                                                                    |   |

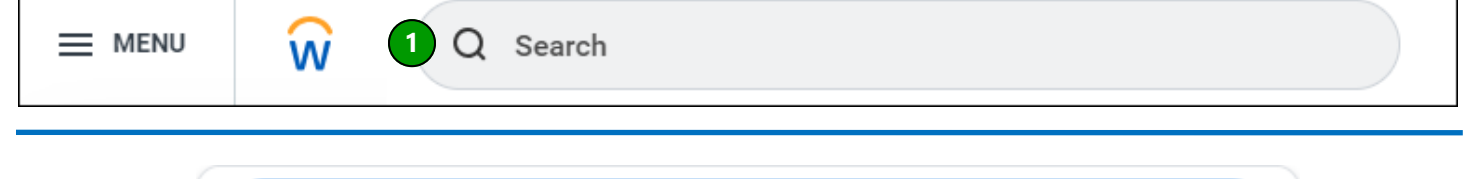

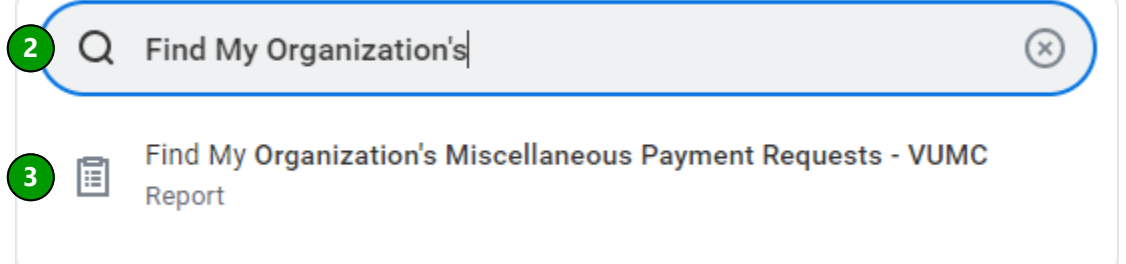

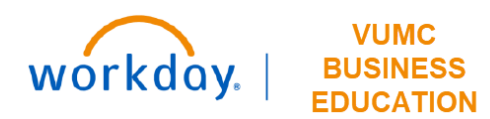

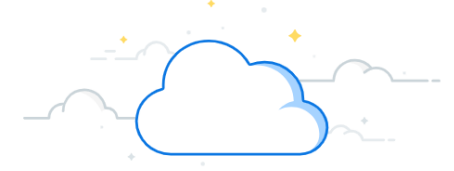

#### **Complete Find My Organization's Miscellaneous Payment Requests Prompts**

The Company and Organization prompts must always be completed for the report to return results.

1. Company defaults to Consolidated Vanderbilt University Medical Center and should not be changed.

2. **Organization:** Enter Workday **Cost Center** in this prompt. This will return all results for open invoices associated with the specified cost center. For example, entering CC00741 will return results for all miscellaneous payments from Vanderbilt Genetics Institute—AE Acad Research Admin.

The following prompts are optional, but may be used to narrow results returned:

- 3. Worktags
- 4. Document Status
- 5. Payee
- 6. Payment Status
- 7. Requester
- 8. Request Category

| Find My Organizati | on's Miscellaneous Payment Requests - VUMC                |
|--------------------|-----------------------------------------------------------|
| Companies          | ➤ Consolidated Vanderbilt :=<br>University Medical Center |
| Organization       | :=                                                        |
| Worktags           | :=                                                        |
| Document Status    | :=                                                        |
| Payee              | :=                                                        |
| Payment Status     | :=                                                        |
| Requester          | :=                                                        |
| Request Category   | :=                                                        |

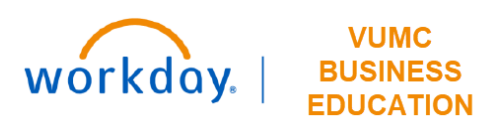

Manage Filters

0 Saved Filters

ОК

14

Save

Cancel

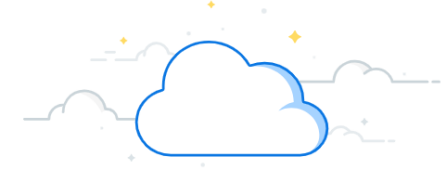

# **Invoice Payment Status for My Organizations Report**

| Complete Find My Organiza                                                                           | ation's Miscellaneous Payment Requests Prompts, cont.                   |
|----------------------------------------------------------------------------------------------------|-------------------------------------------------------------------------|
| 9. Document Date On or After may be added                                                           | d to filter results by a specific invoice date range.                   |
| 10. Document Date On or Before may be ad                                                            | ded to filter results by a specific invoice date range.                 |
| 11. <b>External Reference Contains</b> is used by D<br>submitted. This field does not appear on the | Disbursements to indicate who submitted the request and the date check. |
| 12. Transaction Number Contains is reference                                                        | cing the Miscellaneous Payment number.                                  |
| 13. If you create a <b>Filter</b> that you would like t                                             | to use again for this report, you may name it and save it here.         |
| 14. Once you have completed your prompts,                                                           | , select <b>OK</b> .                                                    |
| 9 Document Date On or After                                                                         | MM/DD/YYYY                                                              |
| 10 Document Date On or Before                                                                       | MM/DD/YYYY                                                              |
| <b>11</b> External Reference Contains                                                               |                                                                         |
| 12 Transaction Number Contains                                                                      |                                                                         |
| 13 Filter Name                                                                                      |                                                                         |

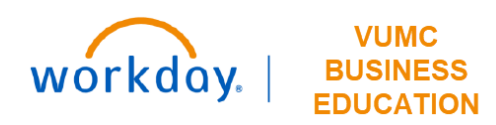

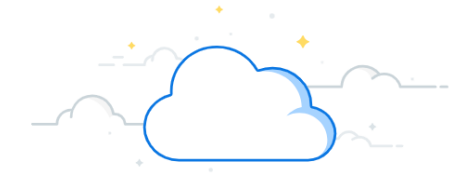

#### Complete Find My Organization's Miscellaneous Payment Requests Results

- 1. Miscellaneous Payment Request is a hyperlink to the Workday request.
- 2. Miscellaneous Payment Request Number is the Workday number assigned to the request.
- 3. Payee is the recipient of the payment.
- 4. Company is VUMC.
- 5. Miscellaneous Payment Request Category is the type of payment.
- 6. Document Date is the date of the payment.
- 7. LRV Payment Status is the status of the payment.

8. **External Reference** is used to indicate who submitted the request and the date submitted. This field does not appear on the check.

9. **Transaction Memo** is used to reference the type of submission (i.e Subject Participant). The information in this field appears on the check.

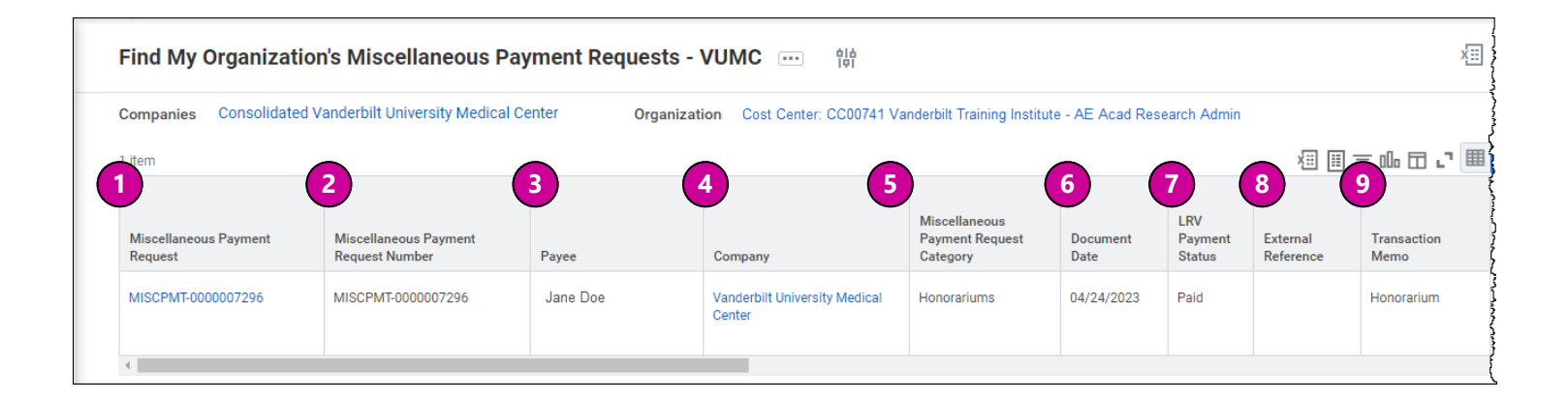

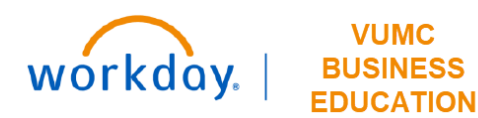

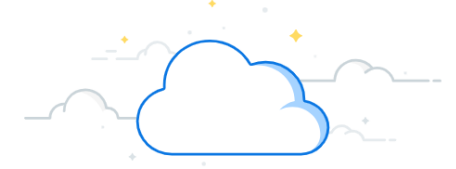

#### **Complete Find My Organization's Miscellaneous Payment Requests Results**

- 10. Due Date is the Miscellaneous Payment Request Accounting Date.
- 11. Total Invoice Amount with Sign is the total payment amount to the payee.
- 12. Extended Amount is the amount paid from this Cost Center.
- 13. Requester is the VUMC employee who made the payment request in Workday.
- 14. Approved By Workers are the VUMC employees who approved the payment in Workday.

15. **LRV Check Number** is the check number, but this check number is not populating on the report. It is only giving the status of paid, unpaid, etc. However, the user can drill into a copy of the Misc Payment and find the check number on the Activity tab.

- 16. Spend Category is the spend category worktag associated with this payment.
- 17. **Program** is the program worktag associated with this payment.
- 18. Cost Center is the cost center associated with this payment.
- 19. Fund is the Fund Type associated with this payment.

| item       |                                         |                          |                                  |                                                  |                        |                         |
|------------|-----------------------------------------|--------------------------|----------------------------------|--------------------------------------------------|------------------------|-------------------------|
| Due Date   | Total<br>Invoice<br>Amount<br>with Sign | 12<br>Extended<br>Amount | 13<br>Requester                  | 14<br>Approved By Workers                        | LRV<br>Check<br>Number | 16<br>Spend Category    |
| 04/24/2023 | 300.00                                  | 150.00                   | <sup>3</sup> Jack Pott (0123323) | Shirley Knott (9876541)<br>Chanda Leer (0124567) |                        | SC390 Visiting Speakers |

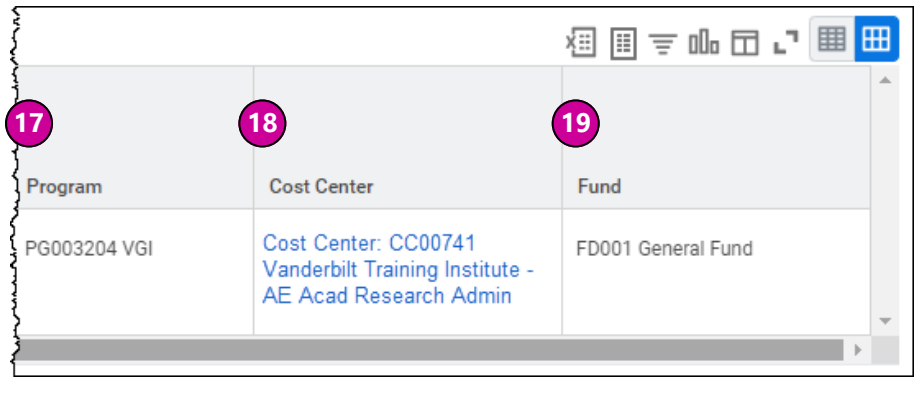

#### **QUESTIONS?**

Please email <u>BusinessEducation@vumc.org</u>.